## Debian(Xfce)のインストールディスクを作成する。

■インストールディスク作成 (cdimage) ISO ファイルをダウンロードする

▼http://cdimage.debian.org/cdimage/release/current/i386/iso-cd/

| debian-7.8.0-i386-CD-1.iso                    | 2015-01-10 | 15:04 | 624M |  |
|-----------------------------------------------|------------|-------|------|--|
| debian-7.8.0-i386-CD-2.iso                    | 2015-01-10 | 15:04 | 648M |  |
| debian-7.8.0-i386-CD-3.iso                    | 2015-01-10 | 15:04 | 648M |  |
| debian-7.8.0-i386-CD-4.iso                    | 2015-01-10 | 15:04 | 620M |  |
| debian-7.8.0-i386-CD-5.iso                    | 2015-01-10 | 15:04 | 648M |  |
| debian-7.8.0-i386-CD-6.iso                    | 2015-01-10 | 15:04 | 648M |  |
| debian-7.8.0-i386-CD-7.iso                    | 2015-01-10 | 15:04 | 644M |  |
| debian-7.8.0-i386-CD-8.iso                    | 2015-01-10 | 15:04 | 631M |  |
| debian-7.8.0-i386-kde-CD-1.iso                | 2015-01-10 | 14:34 | 647M |  |
| debian-7.8.0-i386-lxde-CD-1.iso               | 2015-01-10 | 14:34 | 648M |  |
| debian-7.8.0-i386-netinst.iso                 | 2015-01-10 | 14:32 | 277M |  |
| debian-7.8.0-i386-xfce-CD-1.iso               | 2015-01-10 | 14:34 | 645M |  |
| @debian-7.8.0-i386-xfce-CD-1.iso (645MB)>CD-R |            |       |      |  |

| 名前 ▲                                                                     | 更新日時                                                | 種類                                 | サイズ     |            |
|--------------------------------------------------------------------------|-----------------------------------------------------|------------------------------------|---------|------------|
| i back<br>i android-x86-4.4-RC2.iso<br>i debian-7.8.0-i386-xfce-CD-1 iso | 2015/03/15 2<br>2015/02/05 2                        | ファイル フォルダ<br>ディスク イメー              | 339,968 |            |
| 🖻 xubuntu=14.04.2-desktop=i386.iso                                       | ディスクイメージの書<br>Microsoft Security Es<br>プログラムから開く(H) | き込み<br>ssentials でスキャンします<br>(3(0) | ,320    | (Windows7) |
|                                                                          | 市にオフラインで使用す<br>以前のバージョンの復行<br>送る(N)                 | ω(h)<br>Ξ(V)                       | •       |            |
|                                                                          | 切り取り(T)<br>コピー(C)                                   |                                    |         |            |
|                                                                          | ショートカットの作成(S)<br>削除(D)<br>名前の変更(M)                  |                                    |         |            |
|                                                                          | プロパティ(R)                                            |                                    |         |            |

■ダウンロードした「debian-7.8.0-i386-xfce-CD-1.iso」ファイルを右クリックして

「ディスクイメージの書き込み」をクリックする。

| Pebian GNU/Linux installer boot menu<br>Debian GNU/Linux installer boot menu<br>Install<br>Graphical install<br>Advanced options<br>Help<br>Install with speech synthesis<br>Press EMTER to boot or TAB to edit a menu entry<br>Install Advanced Debia a menu entry<br>Install Advanced Debia a menu entry                         | Petian GNU/Linux installer boot ment   Install   Graphical install   Advanced options   Bistall with speech synthesis                                                                                                    |
|----------------------------------------------------------------------------------------------------|----------------------------------------------------------------------------------------------------|
| debian 🔿                                                                                                    | debian 🔿                                                                                                    |
| Select a language                                                                                                    | Select a language                                                                                                    |
| Choose the language to be used for the installation process. The selected language will also be the default language for the installed system.                                                                                                    | Choose the language to be used for the installation process. The selected language will also be the default language for the installed system.                                                                                                    |
| Chinese (Simplified) 中文(前体)   Chinese (Simplified) 中文(前体)   Chinese (Simplified) 中文(前体)   Croatian Hrvatski   Czech - Čeština   Danish Dansk   Dutch - Nederlands   Dzongkha - ጅm   English - English   Esperanto - Esperanto   Estonian - Eesti   Finnish - Suomi   French - Français   Galician - Galego   Georgian - Jonuxň     | Chinese (Simplified) 中文(策体)   Chinese (Traditional) 中文(策体)   Croatian Hrvatski   Czech Čeština   Danish Dansk   Dutch Nederlands   Dzongkha Fm   English English   Esperanto Esperanto   Estonian Eesti   Finnish Suomi   French Français   Galician Galego   Gerek Ebhrutzé |
| Screenshot Go Back Continue                                                                                                    | Screenshot Go Back Continue                                                                                                    |
| 【3】言語の選択                                                                                                    | 【4】「Japanese」を選択                                                                                                    |
| debian 🔿                                                                                                    | debian 🔿                                                                                                    |
| 場所の選択                                                                                                    | キーボードの設定                                                                                                    |
| ここで選択された場所は、時間帯の設定のほか、システムロケールの選択の支援などに使われます。通常これはあなたの展任する国である<br>なずです。<br>アジア についての場所を一覧表示しています。一覧にあなたの場所がないときには、別の入陸または地域を選ぶために (戻る) を選択して<br>届 (第 注 ・地場:<br>マークン<br>フータン<br>フレーシア<br>フレーシア<br>マレーシア<br>ミャンマー<br>モンゴル回<br>コルダン<br>ラオス入民民主共和国<br>レバンン<br>勝凌<br>谷湾<br>六歳<br>谷湾<br>大歳民国(韓国)<br>中回<br>勝順圧主義人民共和国<br>野町圧主義人民共和国<br>野町 | 利用するキーマップ:   ドイツ語   ギリシャ語   プジャラーティー語   グルムキー文字   ヘブライ語   ビンディー語   アイスランド語   アイスランド語   アイスランド語   アイスランド語   アイシンド語   イタリア語   日本語   カジーフ語   クメール品   中ルギズ語   物解語   フルド語(f 配置)   クルド語(f 配置)   クルド語(f 配置)   クルド語(f 配置)   ランアメリカ   ラデン クテン4                                        |
| スクリーンジョット 戻る 約ける                                                                                                    | スクリーンショット 戻る 続ける                                                                                                    |
| 【5】場所(地域)の選択⇔「日本」                                                                                                    | 【6】キーボードの設定⇔「日本語」                                                                                                    |

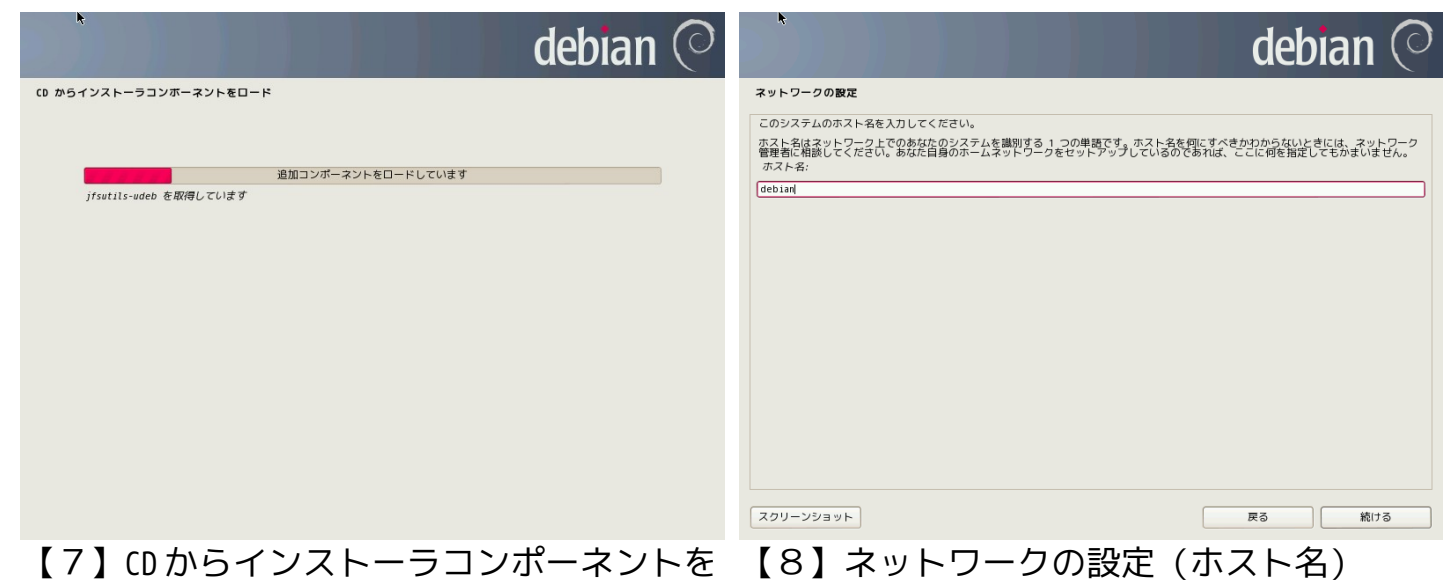

## ロード debian 🗇

## debian

## ネットワークの設定 ネットワークの設定 このシステムのホスト名を入力してください。 ドメイン名はあなたのホスト名の右側に付くインターネットアドレス部分です。これはたいてい、.jp.,.com\_\_net,\_edu,\_org などで終 わります。ホームオットワークをセットアップしているのであれば、何を治定してもよいですが、あなたの保有するコンピュータにはすべ て同じドメイン名を使うようにしたほうがよいではよう。 ホスト名はネットワーク上でのあなたのシステムを識別する 1 つの単語です。ホスト名を何にすべきかわからないときには、ネットワーク 管理者に相談してください。あなた自身のホームネットワークをセットアップしているのであれば、ここに何を指定してもかまいません。 ドメイン名 debian-スクリーンショット 戻る 続ける スクリーンショット 戻る 続ける 【9】ホスト名⇔「debian-78」(任意) 【10】ネットワークの設定(ドメイン名) ◇「空白」 debian ( debian ユーザとバスワードのセットアップ ユーザとバスワードのセットアップ ユーザアカウントは非管理者権限で、root アカウントの代わりとして使うために作成されます。 'root' システム管理者アカウント) のバスワードをここで設定する必要があります。悪気のある、あるいは資格のないユーザが root 権 層を得てしまうとはな調査につな方るので、root のパスワードは障碍に推測できるものにならないよう注意を払うべきです。辞書に載つ ている単語や、あなたのミドルネームのようにあなたに関連する話であってはなりません。 このユーザの本名を入力してください。この情報は、ユーザの本名を表示あるいは利用するプログラムのほか、このユーザから送られるメ ールのデフォルトの発信元といった形で使われます。あなたのフルネームを入力するのが妥当な選択でしょう。 新しいユーザの本名(フルネーム): 良いパスワードは、アルファベット・数字・記号で構成されます。また、定期的にパスワードは変更されるべきです。 root ユーザのパスワードを空にすべきではありません。空のままにすると、root アカウントは無効にされ、システムの初期ユーザアカウ ントに \*sudo\* コマンドを使って root になる権限が与えられます。 パスワードの入力時はパスワードが表示されないことに注意してください。 root のバスワード: スクリーンショット 戻る 続ける スクリーンショット 戻る 続ける 【11】ユーザとパスワードのセットアップ 【12】 ユーザとパスワードのセットアップ 新しいユーザの本名:

rootのパスワード: qqq

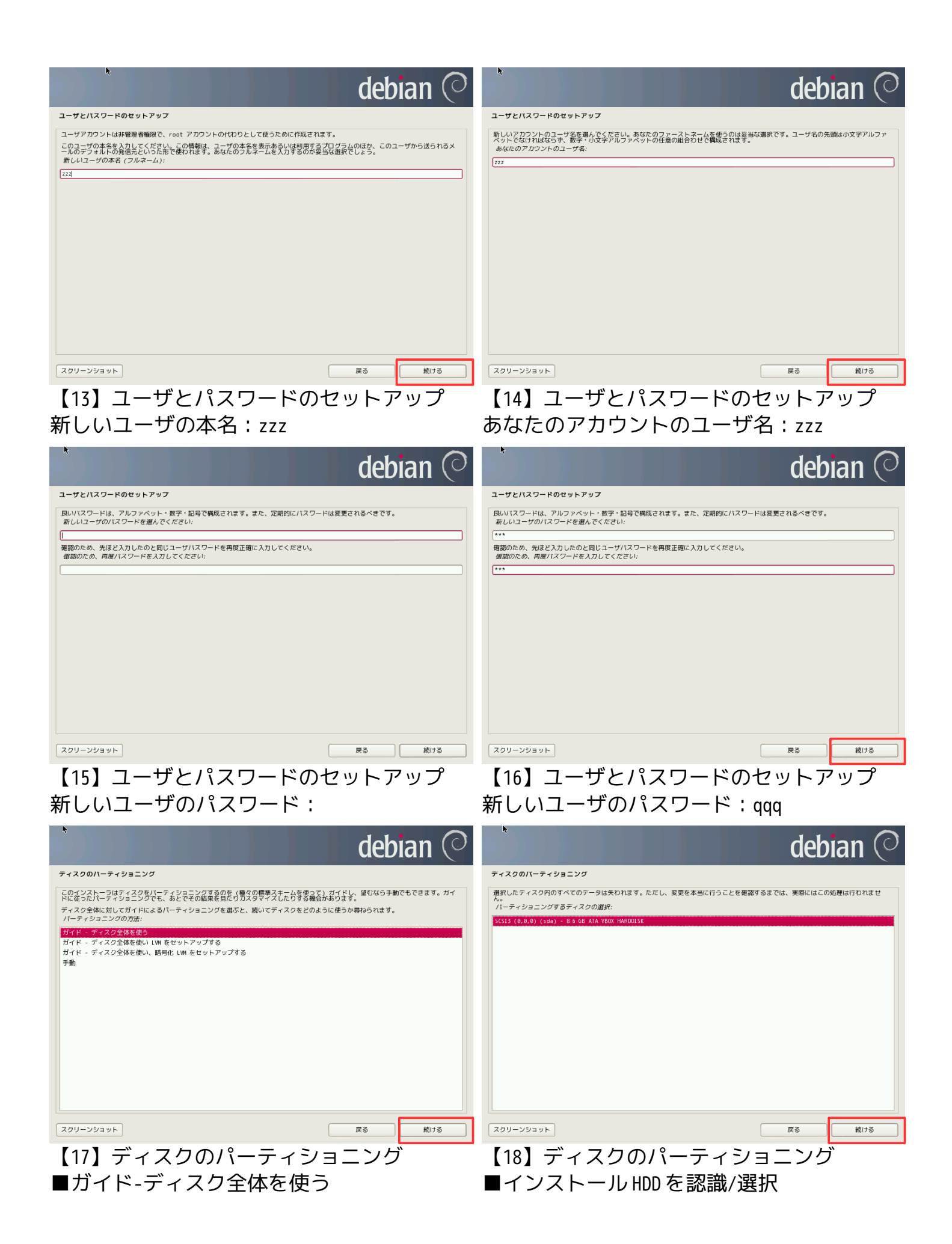

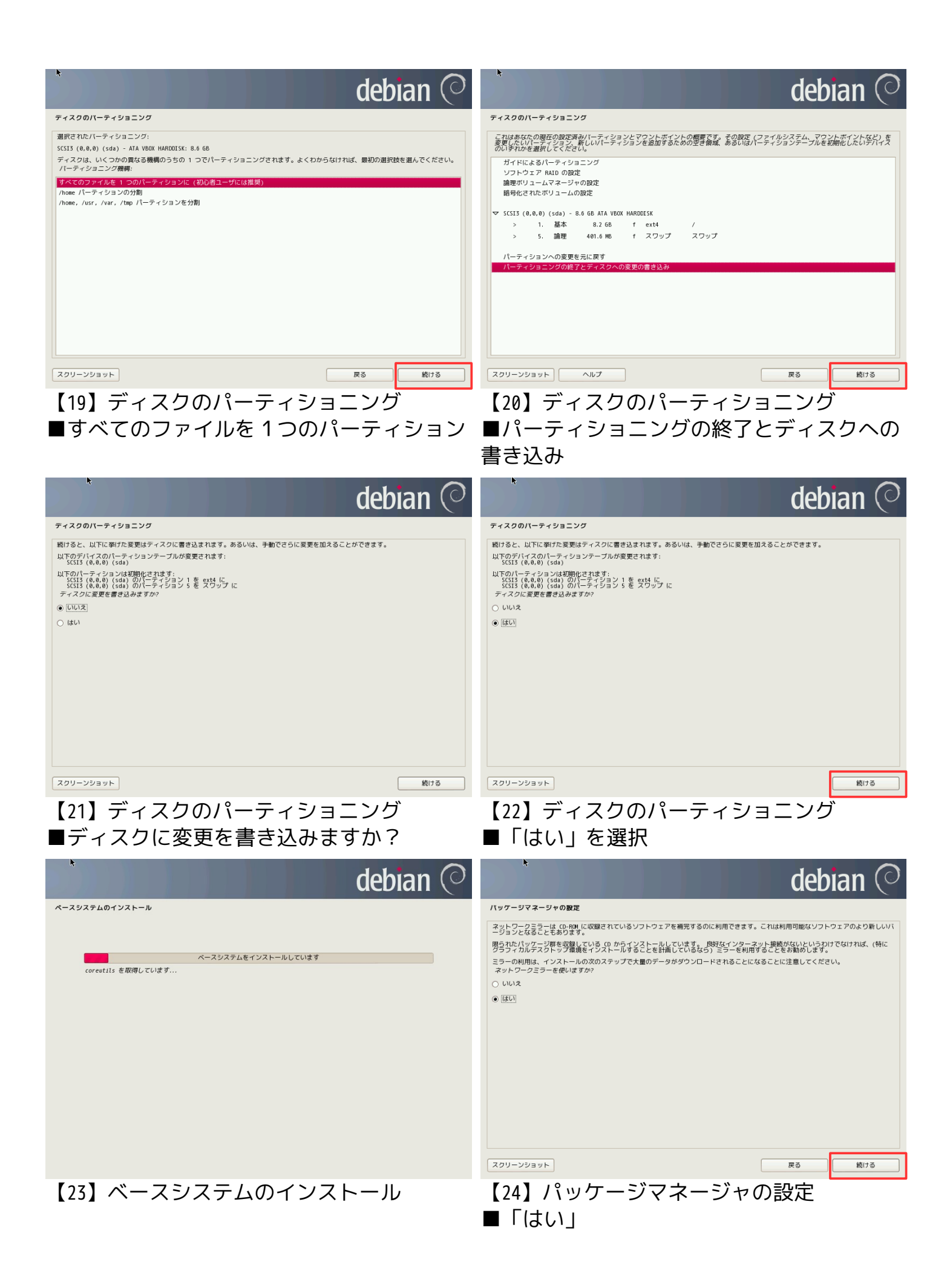

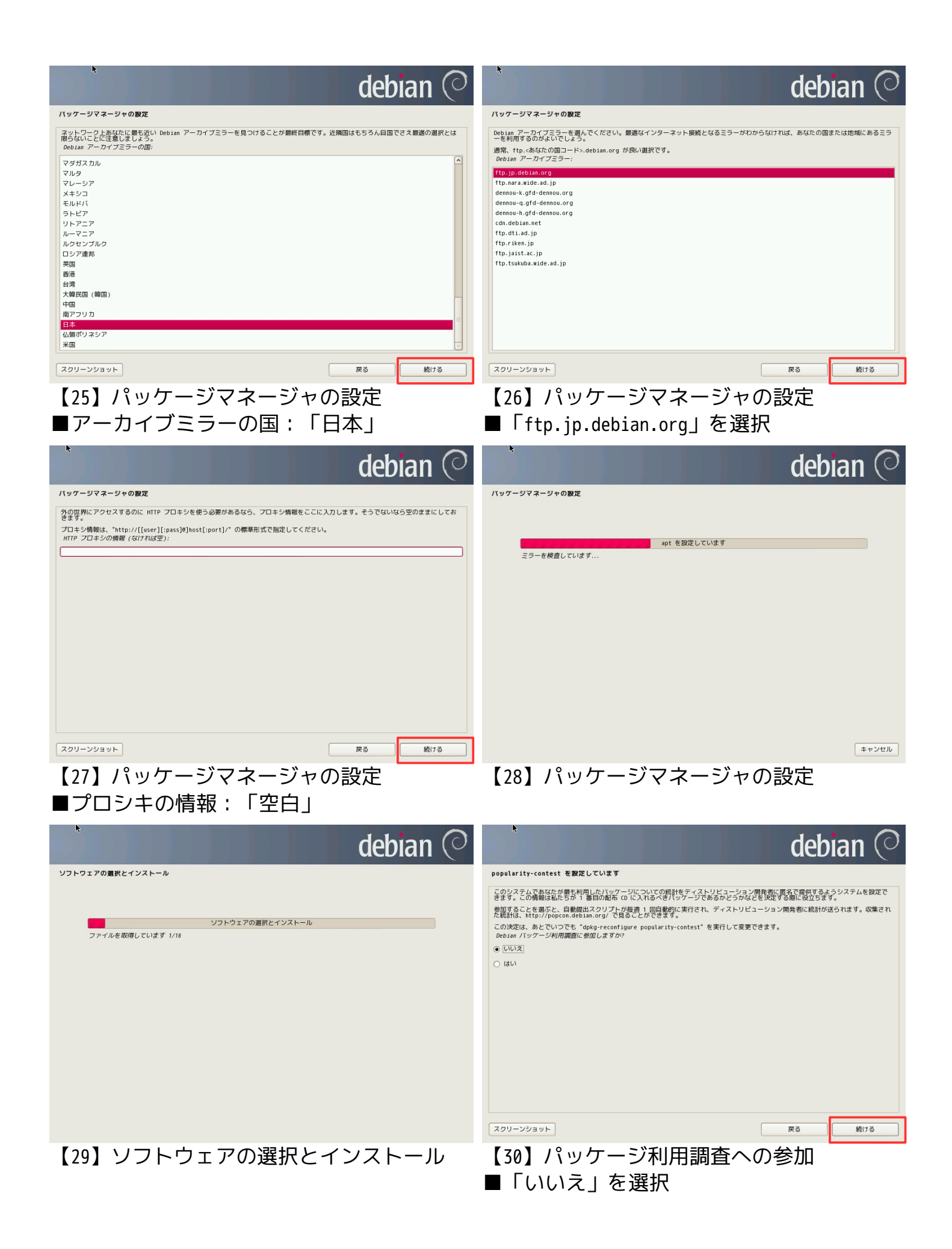

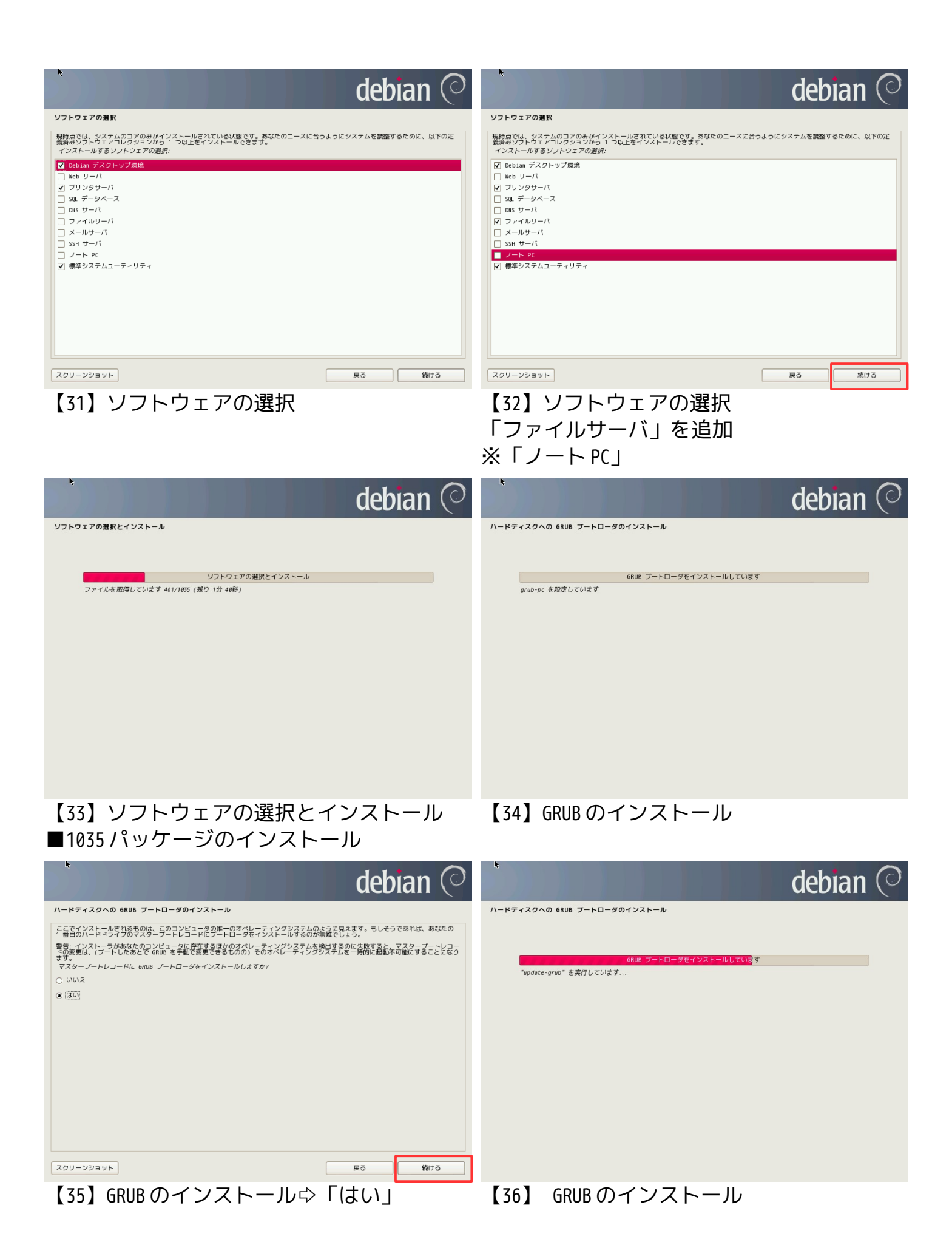

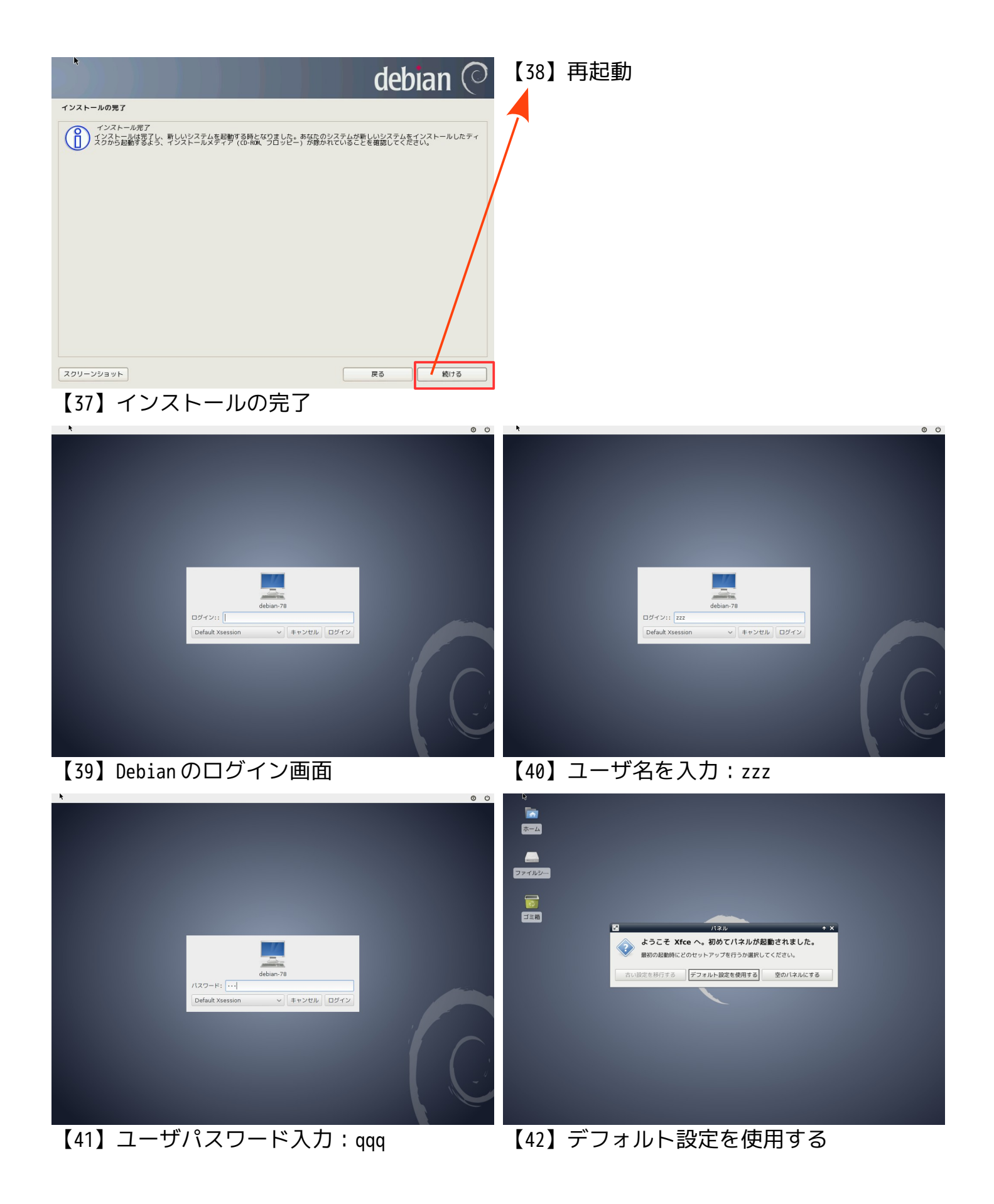

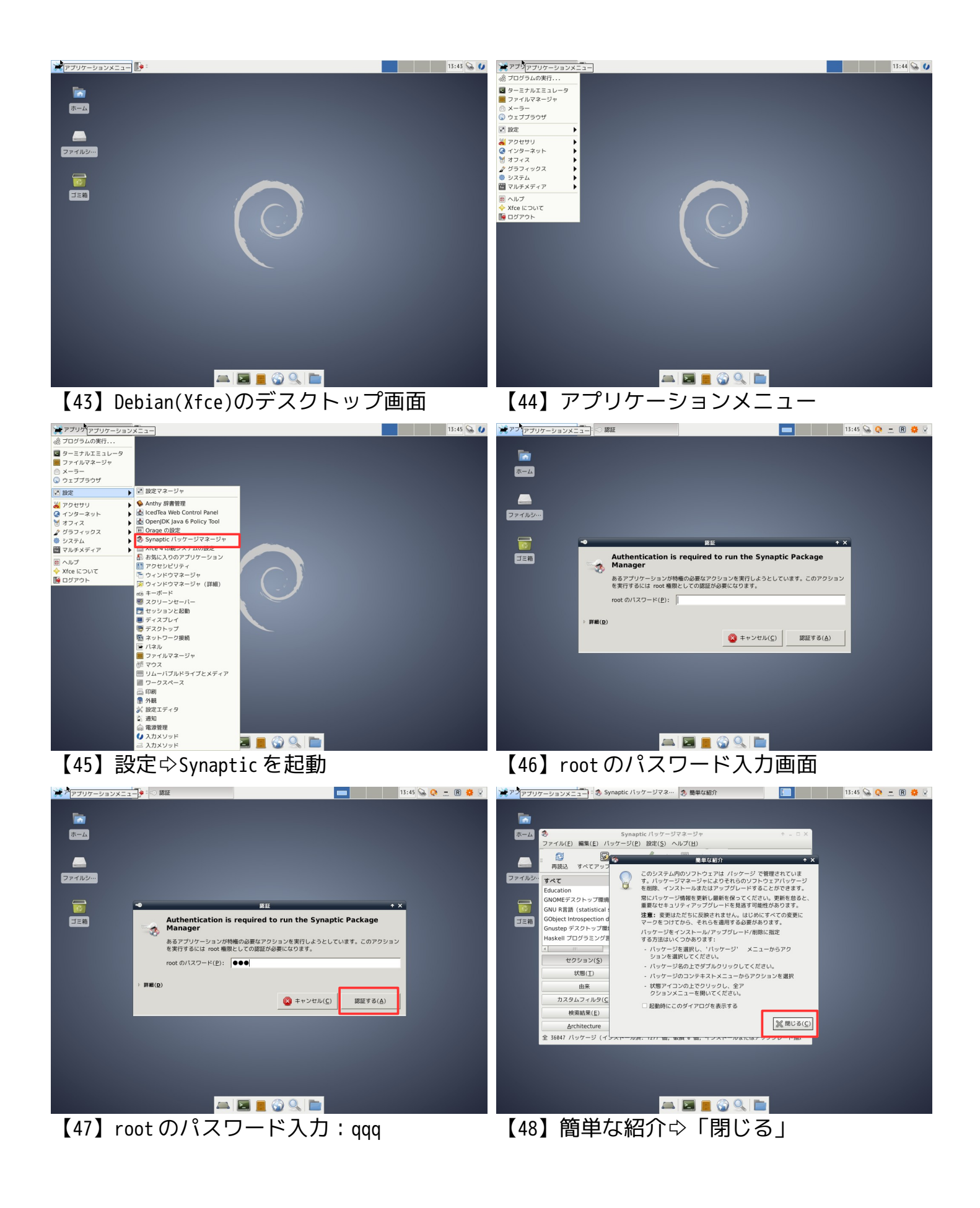

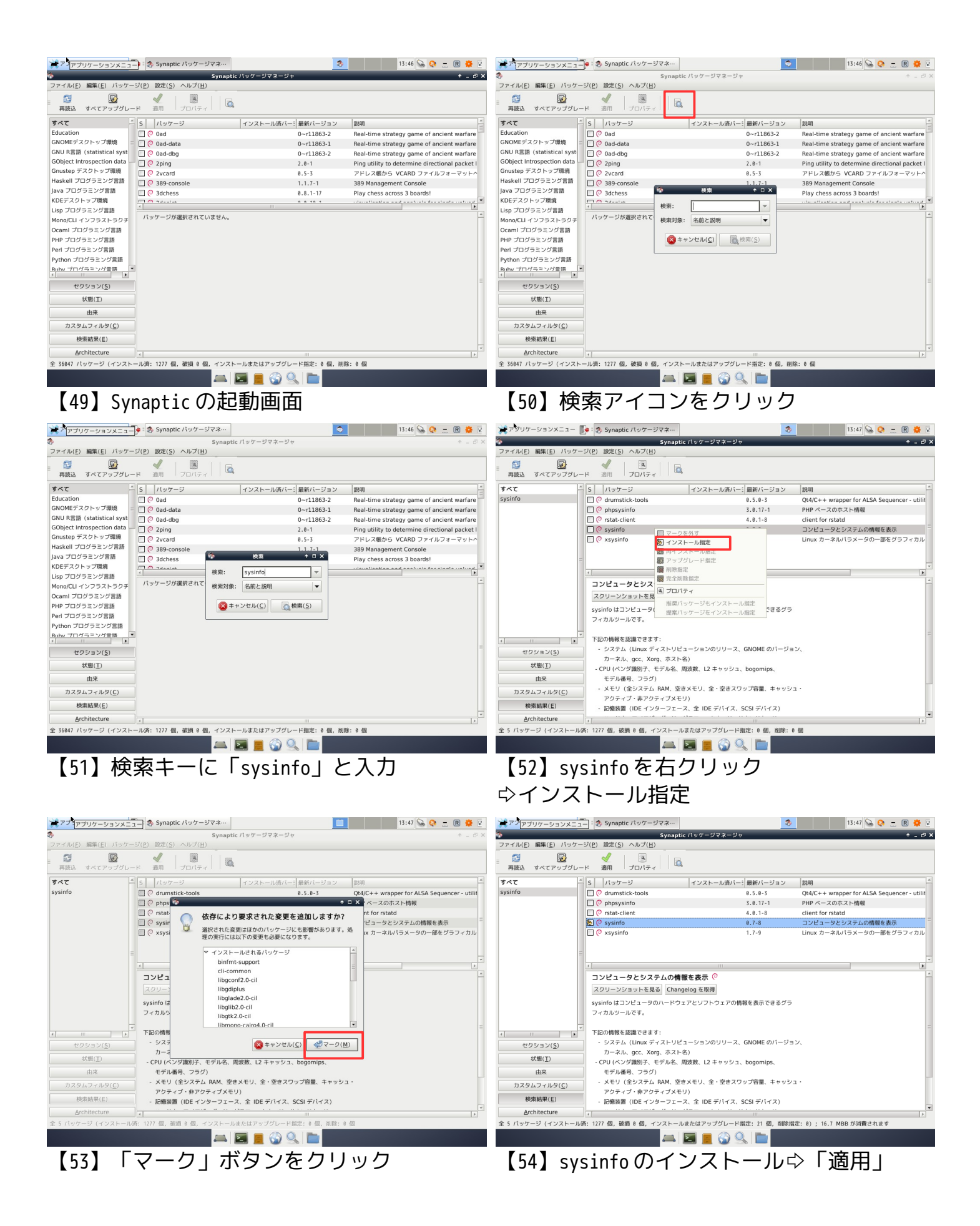

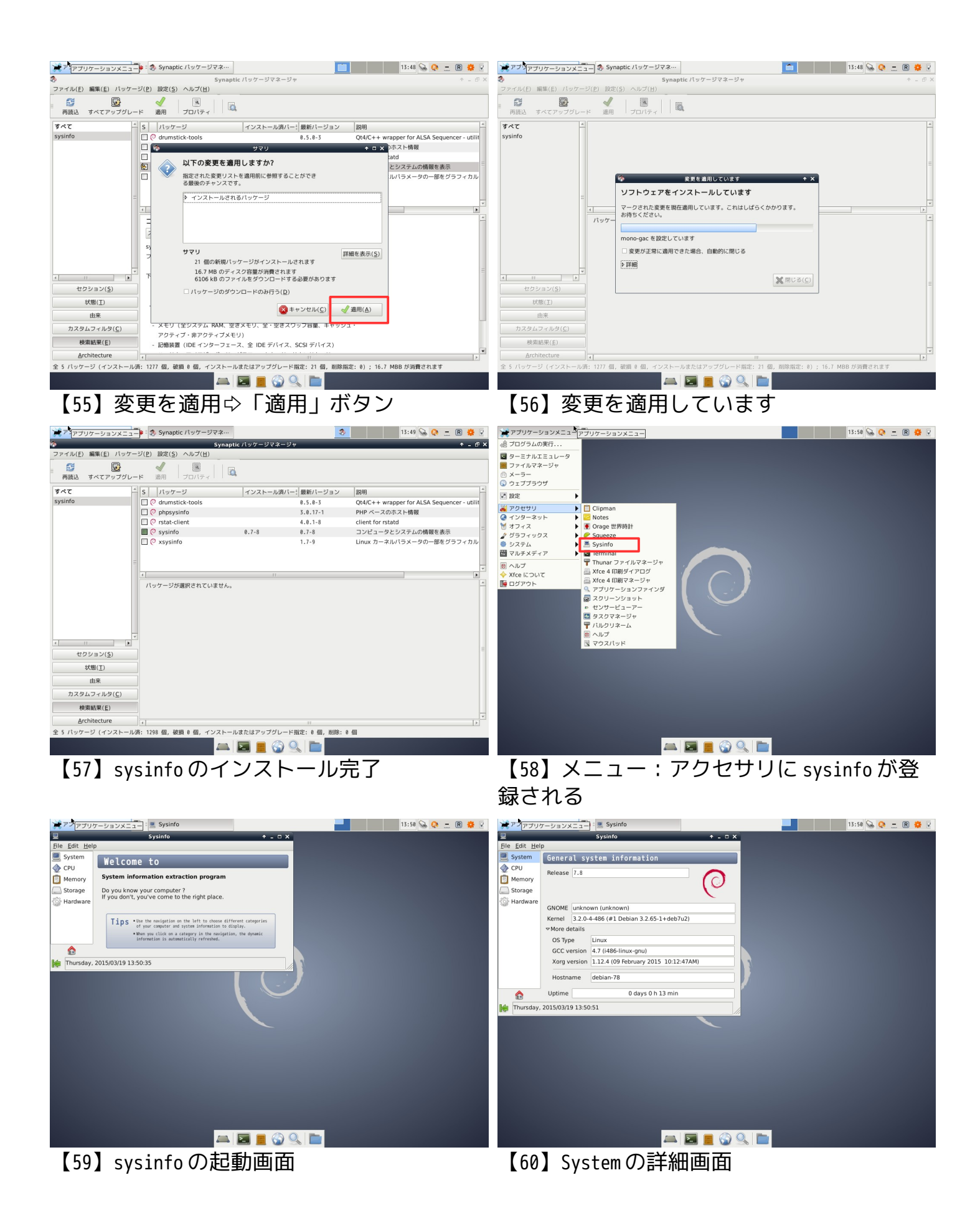

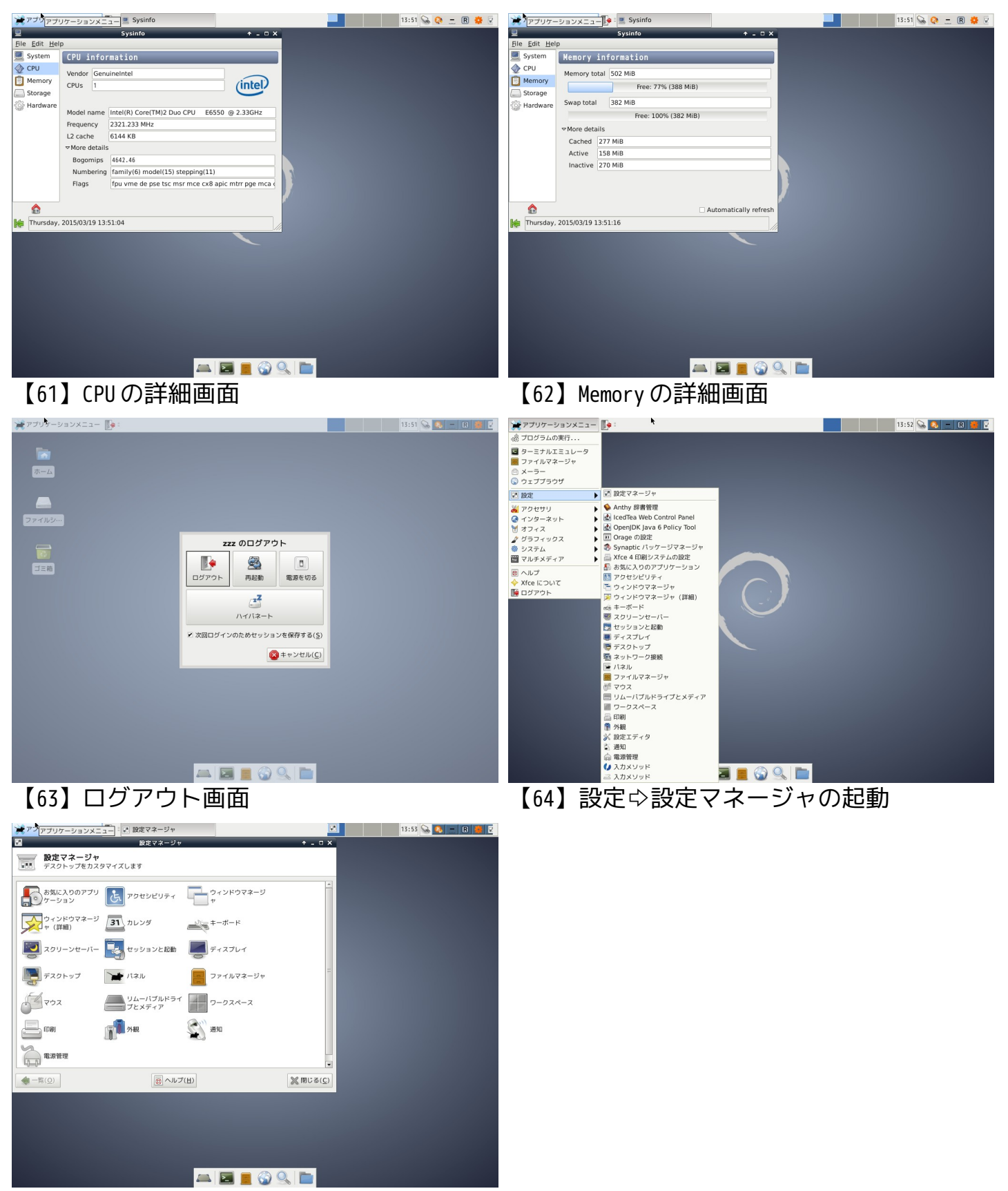

【65】設定マネージャの起動画面